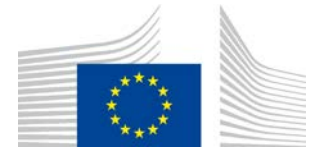

EUROPEAN COMMISSION DIRECTORATE-GENERAL ENVIRONMENT Directorate C - Quality of Life, Water & Air ENV.C.1 - Water

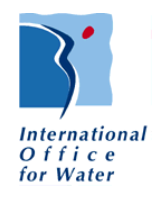

Procurement procedure 070201/2015/716925/ENV.C.1 "Support contract for the adjustment and transfer of the Natural Water Retention Measures (NWRM) platform to the JRC"

# NWRM website – GUIDE for adding a case study, modifying it and adding an associated source

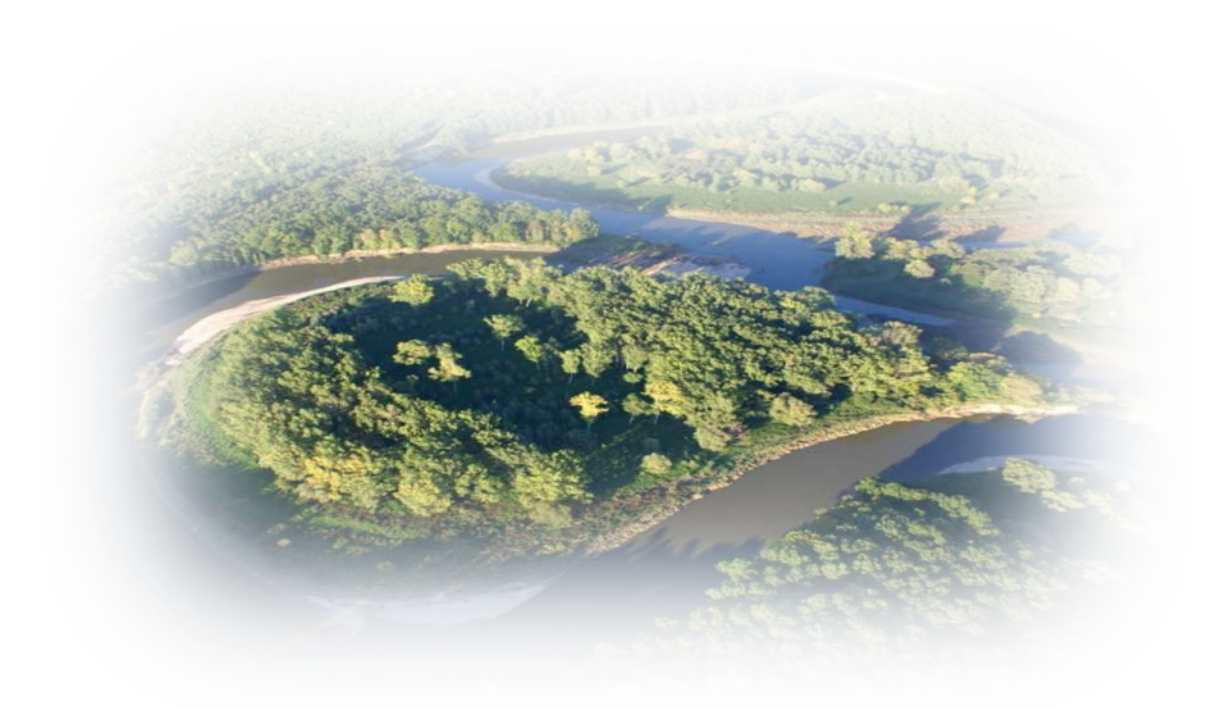

| Contact                    | persons:                          |
|----------------------------|-----------------------------------|
| H. Bressan                 | B. Fribourg-Blanc                 |
| T.: + 33 555 11 47 81      | T.: + 33 555 11 47 88             |
| F.: + 33 555 11 47 48      | F.: + 33 555 11 47 48             |
| E-mail: h.bressan@oieau.fr | E-mail: b.fribourg-blanc@oieau.fr |

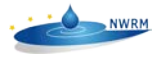

# Table of contents

| II. | Ρι   | Process for proposing a case study: | 1 |
|-----|------|-------------------------------------|---|
| ш.  |      | Logging in:                         | 2 |
| IV. |      | Adding and managing a case study:   | 3 |
| ľ   | V.1. | L. Creating a new case study        |   |
| ľ   | V.2. | 2. Creating a new source            | 5 |
| ľ   | V.3. | 3. Modifying an existing case study | 6 |

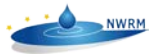

This document is giving some screenshots to guide a case study provider in adding a new case study directly on the NWRM website available at <u>www.nwrm.eu</u>. While the interface is relatively easy to use, it has been deemed relevant to highlight some core aspects of the process to allow easy completion of a case study for a non expert user.

### I. Process for proposing a case study:

To submit a case study, you have to follow the following process:

1- send a proposal of a case study relevant for NWRM platform using the <u>contact form</u>, and giving a summary description of the case study, including the NWRMs used (see <u>catalogue</u> for selection of measures),

2- We will contact you for further discussion and details if necessary, and will then provide you with a set of passwords to submit your case study,

3- You can already start collect data and information including resources documents that can be submitted in the <u>sources</u> section, and also fill in the <u>downloadable template</u>, named case study factsheet, and particularly relevant for in-depth case studies,

4- With your account, you need first to connect

5- Once connected you will see a black bar at top of screen. You can then a) create a new case study, b) continue to fill in or adjust a case study you already created, c) create a source to reference a website or any document you intend to use to support filling in of your case study.

- a) to create a new case study, go to the black bar at top of the screen, In menu Content, select Add content/Case study. You arrive to a specific page where you need to fill in all mandatory fields (identified by \*) and as much as possible of the other fields and tabs. Each field is described with a short explanation, and you can also open an existing case study to help you fill in. Do not forget to go regularly and at least before to log out at bottom of page and click on "Save".
- b) to update a case study you created, go to the <u>case studies catalogue</u>, select your case study, and at the top of the case study, you will see different tab pages, select "Edit", you can then modify or complete all fields and tabs. Do not forget to go regularly and at least before to log out at bottom of page and click on "Save".
- c) to create a new source, go to the black bar at top of the screen, In menu Content, select Add content/Source. You arrive to a specific page where you need to fill in all fields, including uploading a file if relevant. NOTA: Once created you can refer to it in the case study you are developing. You can also update a source by going to the <u>catalogue of sources</u>, select the source you have added, and at the top of the source fiche, you will see different tab pages, select "Edit", you can then modify or complete all fields. Do not forget to go regularly and at least before to log out at bottom of page and click on "Save".

6- Once everything is ready, you submit it to us and we will validate or ask some addition and it will be available online in the catalogue of case studies <u>here</u>.

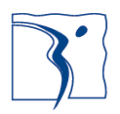

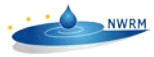

## II. Logging in:

In order to submit the case study, you have to log in on the website:

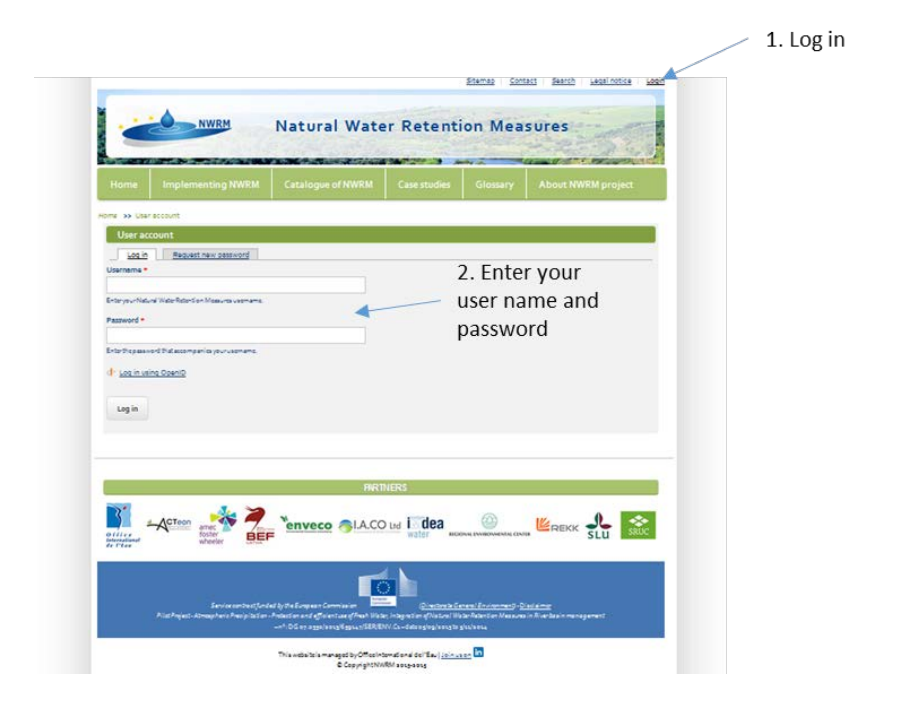

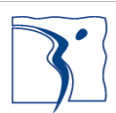

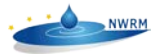

## III. Adding and managing a case study:

When submitting a case study, you can take your time: create a new case study, create a new source document you have or will use to fill in the case study template (in order to refer to it in the case study), changing/updating the case study you have created.

#### III.1. Creating a new case study

To do this you need first to go to the specific page as follows:

| Select the new<br>content you —<br>want to add | Add control<br>Case stud<br>Source | ent Structure<br>dy                                                           | Help              | Natural Wat       | Stemap<br>er Retent | Contact S | 0/1 * Hello Luck<br>earch Legalnotice Login Logout<br>asures | i Logout |
|------------------------------------------------|------------------------------------|-------------------------------------------------------------------------------|-------------------|-------------------|---------------------|-----------|--------------------------------------------------------------|----------|
|                                                |                                    | Home<br>Home >> Use<br>Lucia<br>View<br>History<br>Member for<br>1 week 1 day | Implementing NWRM | Catalogue of NWRM | Case studies        | Glossary  | About NWRM project                                           |          |

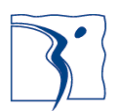

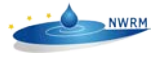

Stemes Contact Search Legal notice Logit Logid NWRM Natural Water Retention Measures -----1 30 6 he in-depth description of the case study Recourie Aucun fichiar selactor nná Uploed nuticios for 1948. el ficipos decpdippi uanguaga neutral Fill in each field General -Site information of information Select the Monitoring maintanence Performence group of **Biophysical impacts** information you A m, risks, implice want to fill in Socio-aconomic Use description Enlicy, general governmons and Reviewed by ign ten below the fields Distion & implementati to guide you This field gate Netional Id Press Australia County No. Light or ind • None • Provi row weights NWEMO: implainanted in the \* ... Property State Strength of Strength Transformers and an ASSES of the Water body code Type - None . Scale id . Deta pr Seurcea) 94 I Add enother item Publishing option Not published Deta Time Eg.shapat £2. mleter Save and preview the case study fiche Actes and the Servece GLA.CO is I dea 0 and and all the late care in

Once you have selected add content/case study you will arrive here:

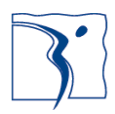

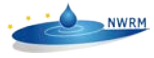

### III.2. Creating a new source

Once you have selected Add content/Source, you arrive here:

| NWRM                                           | Natural Water Retent             | ion Measures                                                                                                    |
|------------------------------------------------|----------------------------------|----------------------------------------------------------------------------------------------------|
|                                                |                                  |                                                                                                    |
| Hame Implementing NWR                          | M Catalogue of NWEM Case studies | Glossery About NWRM project                                                                                                    |
| una so fiele so Addentart so Craela            | Stores                           |                                                                                                    |
| Searce id                                      |                                  |                                                                                                    |
|                                                |                                  | Fill in each fiel                                                                                                    |
| Languaga nautral                               |                                  | 2 of information                                                                                                    |
| Source type                                    | /                                | or information                                                                                                    |
| Authors                                        |                                  |                                                                                                    |
|                                                | ¥                                |                                                                                                    |
| Tida *                                         |                                  |                                                                                                    |
| Publicker                                      |                                  |                                                                                                    |
| Vier                                           |                                  |                                                                                                    |
|                                                |                                  |                                                                                                    |
| URL<br>Tide                                    | URL                              |                                                                                                    |
| The initial initial to call characters mainten |                                  |                                                                                                    |
| Abstract                                       |                                  |                                                                                                    |
|                                                |                                  |                                                                                                    |
|                                                |                                  |                                                                                                    |
| -                                              |                                  |                                                                                                    |
|                                                |                                  | Box me seidta                                                                                                    |
| 4                                              |                                  |                                                                                                    |
|                                                |                                  | Day the spints                                                                                                    |
| www.skgj                                       |                                  |                                                                                                    |
| .2                                             |                                  |                                                                                                    |
| Add enother item                               |                                  |                                                                                                    |
|                                                |                                  | Provinse weights                                                                                                    |
| Ceta study(ac)                                 |                                  |                                                                                                    |
| 7                                              |                                  |                                                                                                    |
| Add another item                               | Save and r                       | preview the                                                                                                    |
| Seva Pra av                                    | source fick                      | 1e                                                                                                    |
|                                                | Jource ner                       |                                                                                                    |
|                                                |                                  |                                                                                                    |
|                                                |                                  |                                                                                                    |
|                                                | PARTNERS                         |                                                                                                    |
| Acteor areas                                   |                                  | 🛞 🗳 REXX 👫 🔯                                                                                                    |
| Action Street                                  |                                  | Constant for the second second |

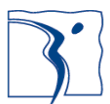

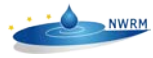

#### III.3. Modifying an existing case study

To modify the case studies you submit: improve, adjust, complete sections, you need to go to the <u>catalogue</u> as follows:

| else of all case scoules                                                                                                    |                                                                                                    |
|----------------------------------------------------------------------------------------------------|----------------------------------------------------------------------------------------------------|
| 254 Case studies                                                                                                    |                                                                                                    |
| Light or in-depth? NWRM                                                                                                    | Sector                                                                                                    |
| - Any - 💌 - Any -                                                                                                    | •                                                                                                    |
|                                                                                                    |                                                                                                    |
| Apply                                                                                                    |                                                                                                    |
|                                                                                                    |                                                                                                    |
| Alzette river restoration in the "Am Brill" nature                                                                                                    | reserve, Luxembourg                                                                                                    |
| The Alzette river (Luxembourg) rectoration proj                                                                                                    | act aimed at oracing the ottoot of the river changling, which caused the river unitermication and an ocelegica                                                                                                    |
| The Alzerte river (Lovernboorg) restoration proj                                                                                                    | et anned at erasing the effect of the river chaneling, which caused the river of normalization and an ecologica                                                                                                    |
| mpoverishment. The project consisted in a rem                                                                                                    | leandering, increase of the base level of the river, widening of the riverbed, reconnection of the river to existin                                                                                                    |
| mpoverishment. The project consisted in a rem<br>ponds and creation of a new pond.                                                                                                    | ex aimed a creasing the electron the river clasheining, which caused the river ominimation and an ecological<br>leandering, increase of the base level of the river, widening of the riverbed, reconnection of the river to existin                                                                                                    |
| impoverishment. The project consisted in a rem<br>ponds and creation of a new pond.<br>NWRM(s) implemented in the case study:                                                                                                    | ex annea a creaning use energy of the river chancemany, minicipation of the river bandon instant and an exongus<br>eandering, increase of the base level of the river, widening of the riverbed, reconnection of the river to existin                                                                                                    |
| mpoverishment. The project consisted in a rem<br>ponds and creation of a new pond.<br>NWRM(s) implemented in the case study:<br>Re-meandering                                                                                                    | ex almed a screaming the effect of the river chanceming, minicipation of the river build ministration and an exongrea<br>eandering, increase of the base level of the river, widening of the riverbed, reconnection of the river to existin                                                                                                    |
| movershimet. The project consisted in a rem<br>ponds and creation of a new pond.<br>NVWRM(s) implemented in the case study:<br>Re-meandering<br>Sector:                                                                                                    | ex amend a straining use effect of the river chanceman, mining addressed the river build mining and an exongues<br>leandering, increase of the base level of the river, widening of the riverbed, reconnection of the river to existin                                                                                                    |
| moversitioner. The project consisted in a rem<br>ponds and creation of a new pond.<br>WWRM(s) implemented in the case study:<br>Re-meandering<br>Sector:<br>+ydro Morphology                                                                                                    | ex amend a straining the effect of the river chanceming, minicipation of the river build ministration and an exongrea<br>leandering, increase of the base level of the river, widening of the riverbed, reconnection of the river to existin                                                                                                    |
| Interview First (coveribulity) (restolation) proj<br>movershiment. The project consisted in a rem<br>bonds and creation of a new pond.<br>WWRM(s) implemented in the case study:<br>Re-meandering<br>sector:<br>-lydro Morphology<br>Wetland biodiversity protection in Kamanos Str                                                                                                    | ex amend a creating the effect of the river chanceming, minicipation of the river build minicipation and an econgrea<br>leandering, increase of the base level of the river, widening of the riverbed, reconnection of the river to existin                                                                                                    |
| Interview The Coversion of a new pond.<br>www.moversimem.the project consisted in a rem<br>ponds and creation of a new pond.<br>www.moversimem.text<br>www.moversimem.text<br>www.moversime | Ex amend a screaming the effect of the river chanceming, which caused the river build ministration and an econyce<br>eandering, increase of the base level of the river, widening of the riverbed, reconnection of the river to existin<br>is Nature Reserve, Lithuania                                                                                                    |
| Interview First Coveribool grip (Estational proj<br>moverishment: The project consisted in a rem<br>ponds and creation of a new pond.<br>NWRM(s) implemented in the case study:<br>Remeandering<br>Sector:<br>Hydro Morphology<br><u>Attland blodiversity protection in Kamanos Str</u><br>(amanos Strict Nature Reserve is the largest ra<br>simal lakes (over 20 pools each les sthan sha                                                                                                    | Ex amend a screaming the effect of the river chanceming, minicipation of the river bound minicipation and an econyce<br>eeandering, increase of the base level of the river, widening of the riverbed, reconnection of the river to existin<br>increase and screaming of the contern Lithuania region (a farming region) with ridge-pool complexes, numerous<br>area) and screaming increase and receiver to exist an origination of the river bound of the river to exist and the screaming region (a farming region) with ridge-pool complexes, numerous<br>area) and screaming the contern Lithuania region (a farming region) with ridge-pool complexes, numerous                                                                                                    |
| Interview First Controlloging (1950) alough program<br>ponds and creation of a new pond.<br>WWRM(s) implemented in the case study:<br>Re-meandering<br>Sector:<br>+ydro Morphology<br><u>Wetland biodiversity protection in Kamanos Str</u><br>(amanos Strict Nature Reserve is the largest ra<br>small lakes (over 120 pools each less than 2ha in<br>fammed Kamanos Strict Nature Reserve The                                                                                                    | In the second second se |
| moversitement. The project consisted in a rem<br>ponds and creation of a new pond.<br>NWRM(s) implemented in the case study:<br>Re-meandering<br>Sector:<br>Hydro Morphology<br>Wetland biodiversity protection in Kamanos Strr<br>Kamanos Strict Nature Reserve is the largest ra<br>small lakes (over 120 pools each less than 2 ha in<br>dammed Kamanos Strict Nature Reserve. The<br>NWRMS (implemented in the case study.                                                                                                    | Ex andering, increase of the base level of the river, widening of the riverbed, reconnection of the river to existin<br><u>ict Nature Reserve, Lithuania</u><br>lised bog (2,434ha) in the northern Lithuania region (a farming region) with ridge-pool complexes, numerous<br>area) and surrounding wet forests. In 55 ha of selected bogs and meadows restored with 85 km of ditches<br>measures were implemented in the frame of larger UNDP-GEF project in 2004-2010.                                                                                                    |
| In a Nazette i rec (Lowenbody) i festuation proj<br>impoversishmer. The project consisted in a rem<br>ponds and creation of a new pond.<br>NWRM(5) implemented in the case study:<br>& Merchanner in the set of the set of the set of the<br>Sector:<br>Hydro Morphology<br><u>Wetland blodiversity protection in Kamanos Str</u><br>(Amanos Strict Nature Reserve is the largest ra<br>imall lakes (over 120 pools each less stan aba in<br>Jammed Kamanos Strict Nature Reserve. The<br>WRM(5) implemented in the case study:                                                                                                    | Ex ander a scheduling une energy of the river of lanearing, minich caused one river bound minication and an econgoes<br>leandering, increase of the base level of the river, widening of the riverbed, reconnection of the river to existin<br>lised bog (2,4;2;4ha) in the northern Lithuania region (a farming region) with ridge-pool complexes, numerous<br>area) and surrounding wet forests. In 65 ha of selected bogs and meadows restored withas 5km of ditches<br>measures were implemented in the frame of larger UNDP-GEF project in 2004-2010.                                                                                                    |

Select your case study and edit to modify it:

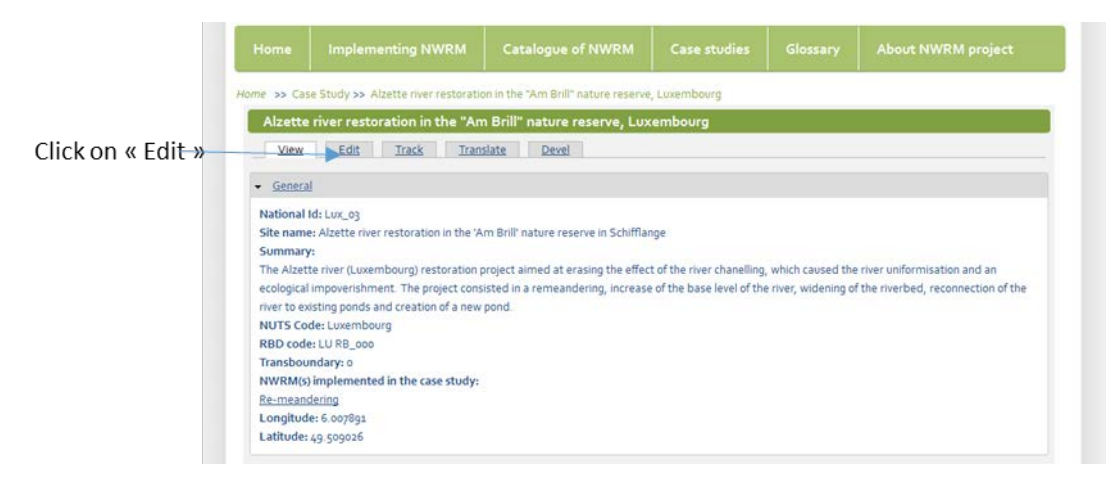

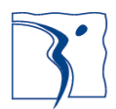